## Προώθηση μηνυμάτων από μαθητικό σε προσωπικό λογαριασμό αλληλογραφίας

Σε οποιαδήποτε εφαρμογή περιήγησης εισάγεις την διεύθυνση <u>webmail.sch.gr</u> Και οδηγήσε στην ιστοσελίδα Ηλεκτρονικού Ταχυδρομείου του ΠΣΔ όπου συμπληρώνεις το **όνομα χρήστη** (Προσοχή!! όχι όλο το email σας) και τον μυστικό **κωδικό πρόσβασης** που έχεις για να εισέρθεις π.χ. στο η-τάξη (e-class) του ΠΣΔ. (βλ. εικόνα 1.) Όλοι οι μαθητές έχουν πλέον μαθητικό λογαριασμό αλληλογραφίας.

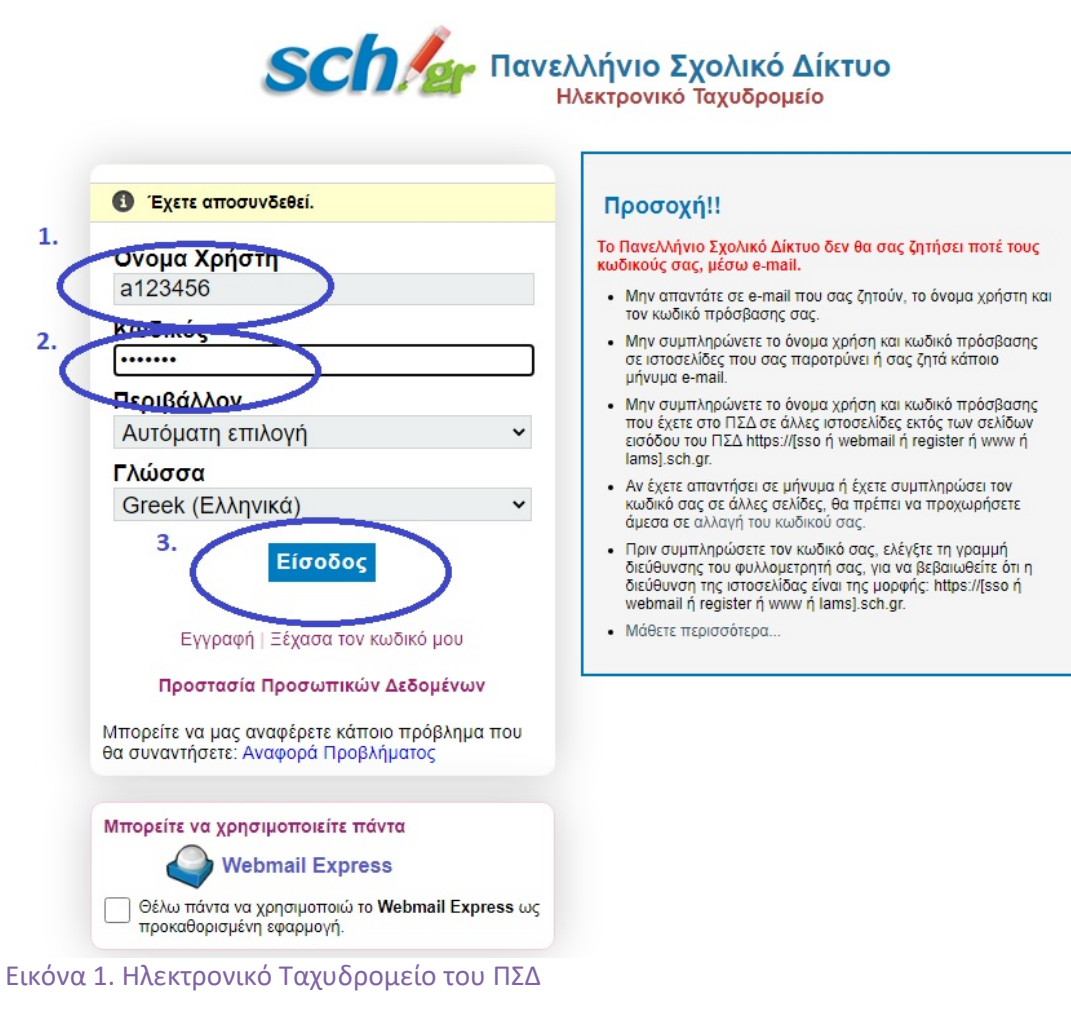

Αφού εισέλθεις στο περιβάλλον του Ηλεκτρονικού Ταχυδρομείου ΠΣΔ κάνεις κλικ στο κουμπί μενού 1 (βλ. εικόνα 2) για να προβάλει το σχετικό μενού του κουμπιού «Αλληλογραφία».

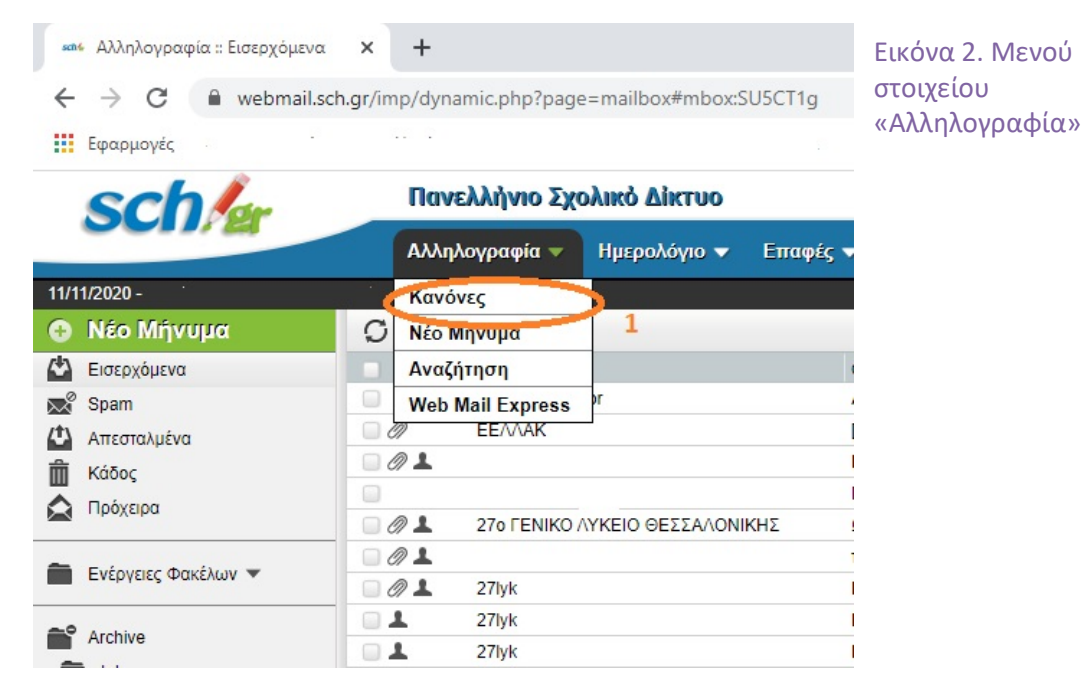

Με κλικ στη εντολή «*Κανόνες*» προβάλλεται η φόρμα "*Υπάρχοντες κανόνες*» (βλ. εικόνα 3) όπου κάνεις κλικ στο κουμπί «*Νέος κανόνας*».

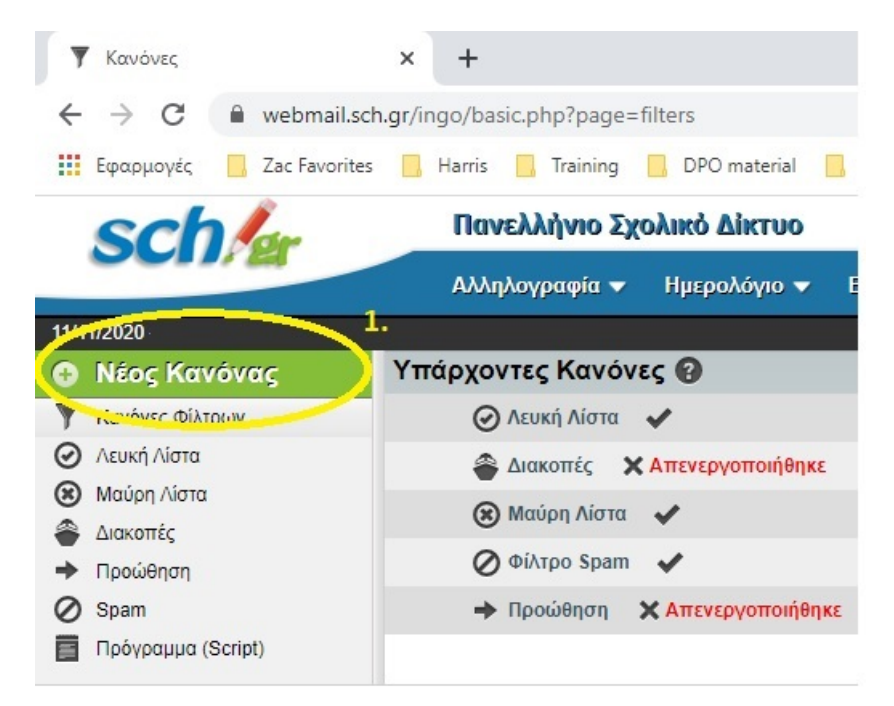

Εικόνα 3. Η φόρμα «Υπάρχοντες κανόνες»

Στη νέα φόρμα «*Κανόνας Φίλτρων*» που προβάλλει συμπληρώνεις τα στοιχεία του κανόνα προώθησης μηνυμάτων από τον μαθητικό λογαριασμό στο προσωπικό λογαριασμό αλληλογραφίας σου (βλ. εικόνα 4)

| sch/er               | Πανελλήνιο Σχολικό Δίκτυο                                             |
|----------------------|-----------------------------------------------------------------------|
|                      | Αλληλογραφία 🔻 Ημερολόγιο 🔻 Επαφές 💌 Εργασίες 💌 Σημειώσεις 💌 Άλλα 💌 🌞 |
| 11/11/2022           |                                                                       |
| 🚯 Νέος Κανόνας       | Κανόνας Φίλτρων 📀                                                     |
| Κανόνες Φίλτοων      | Ovoju Kovoju Forward To_MyEmail 3.                                    |
| Λευκή Λίστα          | Για ένα εισερχόμενο μήνυμα που τοιρικές                               |
| 🛞 Μαύρη Λίστα        | 🛞 Όλα από τα συλίουθα — 🦳 Μ. Θατοιδάποιε από τα ακόλουθα              |
| 🖀 Διακοπές           | 👔 👔 👔 👔 Αποστολέας(Sender) 💦 Εφιέχει 👔 👔 Αποστολέας(Sender)           |
| 🕈 Προώθηση           | και Επιλέζτε ένα πεδίο 4.                                             |
| Ø Spam               | Káve audi 🧑 6.                                                        |
| 🔲 Πρόγραμμα (Script) | Ανακατεύθυνση προς Δη Ιχοχωβgmail.com                                 |
| 8.                   | 🔟 α σταματήσει ο έλεγχος για ταιριασμα αυτού του κανόνα: 👔            |
| 9. 🤇                 | Αποθήκευση τη στροφή στη Λίστα Φίλτρων                                |

Εικόνα 4. Η φόρμα «Κανόνας Φίλτρων»

- 3. Όνομα κανόνα (προαιρετικό) π.χ. Forward\_To\_Myemail
- 4. Από το μενού επιλέγεις Sender και προβάλουν άλλα 2 πεδία
- 5. Αφήνεις στο πρώτο τη τιμή «περιέχει» και στο δεύτερο συμπληρώνεις το mail του σχολείου σου δηλ. mail@27lyk-thess.thess.sch.gr
- 6. Επιλέγεις τη τιμή «Ανακατεύθυνση προς»
- 7. Στο διπλανό πεδίο συμπληρώνεις το προσωπικό email σου π.χ. <u>xxxx@gmail.com</u>
- 8. Αποεπιλέγεις το πεδίο δηλ. το ξετσεκάρεις
- 9. Κλικ στο κουμπί «Αποθήκευση»

και όλα είναι έτοιμα.

Οτιδήποτε θα αποστέλλεται από το λογαριασμό αλληλογραφίας του σχολείου θα υπάρχει και στο μαθητικό λογαριασμό αλλά θα προωθείται πλέον και στον προσωπικό λογαριασμό αλληλογραφίας σου.

Διευκρινίζεται οτι η παραπάνω ρύθμιση είναι για την προώθηση μηνυμάτων και μόνο (transit) αν όμως θέλεις και να αποθηκεύονται στο μαθητικό και να προωθούνται και στον προσωπικό λογαριασμό σας επιλέξτε "Αποθήκευση στα Εισερχόμενα (Inbox) και ανακατεύθυνση σε...".

Μπορείς αντί του mail@dide-a.thess.sch.gr να γράψεις σκέτο sch.gr με αποτέλεσμα να γίνει πιο λειτουργικός ο κανόνας προώθησης. Με την αλλαγή αυτή θα λαμβάνεις και θα ανακατευθύνεις, εκτός των μηνυμάτων του σχολείου, οτιδήποτε έρχεται από σχολικό λογαριασμό των καθηγητών και των συμμαθητών σας.